# **Employee Self-Service**

Version Payroll\_V1.3 Published on: August 2023

(Disclaimer: This document serves as Jea Marie Enad's sample work only. Actual names of the people, company, and website are withheld for privacy.)

#### Contents

| ntroduction                                     | 3 |
|-------------------------------------------------|---|
| Sign in to ESS                                  | 3 |
| Employee Tools                                  | 1 |
| Update your ESS profile                         | 5 |
| Change your password                            | ŝ |
| View your working hours                         | 7 |
| File an overbreak authorization                 | Э |
| File a change of shift application1             | 1 |
| Attendance Regularization                       | 2 |
| File an attendance regularization application12 | 2 |
| eave Application                                | 3 |
| Apply for a leave                               | 3 |
| View the status of your leave application1      | 5 |
| My Reports                                      | 5 |
| Attendance Reports                              | 5 |

## Introduction

Employee Self-Service (ESS) is a website portal where you can view your attendance records, payslip, apply for attendance regularization, overbreaks, and other necessary employee tools.

Employee Self-Service is the payroll software for the employees in the Philippine office.

To access the ESS website, do either of the following:

- On the address bar of your web browser, type **payroll**.companyname.com.
- On the address bar of your web browser, type links.companyname.com, sign in using your corporate Gmail account, click Office/HR Tools, and then click ESS (Online Payroll).

## Sign in to ESS

You can access your records in ESS using the ESS username and password. Your username is *yourname+uniquecode@companyname*.com. The default password for all ESS accounts is **admin**.

It is necessary to change the password of your account after you sign in to ensure that only you can access your ESS records.

To access your records in ESS, follow these steps:

- 1. Go to the ESS webpage.
- 2. On the sign-in screen, enter the necessary information in the following:
- Username. In the Username box, type your username.

#### 4|Employee Self-Service

• **Password**. In the **Password** box, type your password.

#### Note:

If it is your first time to access your ESS account, enter **admin** as your password.

#### 3. Click Login.

The ESS home page appears after you sign in. The ESS home pages for supervisors and their team members are different. There are features that are available only for a supervisor, such as the My Team option on the ESS menu bar.

For more information about ESS for supervisors, see *Employee Self-Service (For Supervisors) User Guide*.

## **Employee Tools**

In the Employee menu, you can find the necessary tools for employees. You can view your daily attendance record and update your personal information and password. You can also file authorizations for overbreaks and shift changes.

In Employee, you can find the following options:

- My Profile
- Change Password
- My In-Out
- Optional Holiday
- Over Break Application
- Shift Application

To access the employee tools, point to **Employee** on the menu bar of the ESS home page.

## Update your ESS profile

In **My Profile**, you can view and edit your personal information and employment details.

| EMPLOYEE INFO | ORMATION |                         |              |                    |                |                       |                 |               |        |             | EMPLOYEE P  | ното           |           |
|---------------|----------|-------------------------|--------------|--------------------|----------------|-----------------------|-----------------|---------------|--------|-------------|-------------|----------------|-----------|
|               |          | Name :                  |              |                    |                |                       |                 |               |        |             |             |                |           |
|               |          | Login ID : 📃            |              |                    |                |                       | Code :          |               |        |             |             |                |           |
|               | Brand    | ch Name :               |              |                    |                |                       | Grade :         |               |        |             |             |                |           |
|               | Date     | e Of Join :             |              |                    |                |                       | Shift Name :    |               |        |             |             | Del            |           |
|               | Des      | ignation :              |              |                    |                |                       | CTC :           |               |        |             |             |                | _         |
|               | Basi     | ic Salary :             |              |                    |                |                       | Gross Salary :  |               |        |             | Choose File | No file chosen |           |
|               | Dep      | artment :               |              |                    |                |                       | Enroll No :     |               |        |             | 🔁 Save      | 👕 👕 Delete     |           |
|               |          | Type :                  |              |                    |                | Off                   | ice E-Mail ID : |               |        | ]           |             |                |           |
|               | C        | Category :              |              |                    |                |                       | Manager :       |               |        |             |             |                |           |
|               |          |                         | 🖉 OverTime 🛛 | 🖉 LateMark 🛛 🗹 Ear | ly Mark 🛛 🗹 PT | Probation             | n 🔲 LWF         |               |        |             |             |                |           |
| P             |          | +                       |              | Radik 💓            |                |                       |                 | 5/            | **     |             |             | 4              |           |
| Personal      | Contact  | Emergency<br>Contact(s) | Dependent    | Immigration        | Asset          | Reporting<br>Contract | Experience      | Qualification | Skills | Attachments | Allowance   | Salary         | Insurance |

Figure 1 In the EMPLOYEE INFORMATION pane, click the applicable options to edit or view your personal and employment details.

In the **EMPLOYMENT INFORMATION** pane, click the following options to perform the necessary actions:

- Personal. Click Personal to enter your personal details.
- **Contact**. Click **Contact** to enter your contact details.
- Emergency Contact(s). Click Emergency Contact(s) to enter the name and contact details of the person who you want to be contacted in case of emergency.
- **Dependent**. Click **Dependent** to enter the necessary information of your dependent.

#### 6|Employee Self-Service

- Immigration. Click Immigration to enter the necessary information about your immigration.
- Asset. Click Asset to view your asset records.
- **Reporting Contract**. Click **Reporting Contract** to view the necessary information about who you are reporting to and your contract.
- **Experience**. Click **Experience** to enter your employment information.
- Qualification. Click Qualification to enter your educational attainment.
- Skills. Click Skills to enter your skills records.
- Attachments. Click Attachments to attach any document to your employee profile.
- Insurance. Click Insurance to view your insurance details.

### Change your password

Your ESS account contains confidential information like your salary details. Anyone can access your account using the default ESS password. It is necessary to change the password of your account to ensure that only you can access your ESS records.

To change your password, follow these steps:

- 1. On the ESS menu bar, point to **Employee**, and then click **Change Password**.
- 2. In the **Change Password** page, enter the necessary information in the following:
- Current Password. In the Current Password box, type the password that you are currently using.
- New Password. In the New Password box, type your new password.

- **Confirm Password**. In the **Confirm Password** box, type your new password again to verify the accuracy of the information that you enter.
- 3. Click Change Password.

Click **Clear** to clear all data that you enter in the **Change Password** page.

| СНА | INGE PASSWORD                                                                                                    |
|-----|----------------------------------------------------------------------------------------------------|
|     | Current Password* : •••••                                                                                                    |
|     | New Password* : ••••••                                                                                                    |
|     | Confirm Password* :                                                                                                    |
|     | Change Pasword                                                                                                    |
|     | Figure 2 In the Change Password page, enter the applicable information, and then click Change Password to change the password of your ESS account. |

## View your working hours

On the **Employee InOut Time** page, you can view your daily working hours.

When you access **Employee InOut Time**, the system automatically retrieves your records for the whole month. For convenience, you can view your working hours for every pay cycle. The pay cycle in the company starts from the 26th day of the month and ends on the 25th day of the following month.

To view your working hours, follow these steps:

- 1. On the ESS menu bar, point to **Employee**, and then click **My In-Out**.
- 2. On the **Employee InOut Time** page, do the following:
  - 2.1. Click the calendar symbol is beside the **From** and **To** boxes to select the date range of the records that you want to retrieve.
  - 2.2. Click **Go**.

When you click **Go**, the system retrieves your attendance record in the date range that you entered. The colors of the row indicate whether you are present or out of the office for a specific day. The colors also indicate your days off and office holidays.

In the Employee IN-OUT Records pane, you can view the following:

- For date. The For date column displays the corresponding date of the attendance record.
- Shift Name. The Shift Name column displays your shift schedule.
- In Time. The In Time column displays the time when you clocked in.
- Out Time. The Out Time column displays the time when you clocked out.
- Working Hours. The Working Hours column displays the number of hours and minutes that you have rendered for the day.
- Late Out. The Late Out column displays the number of hours and minutes for which you worked beyond your shift.
- Late In. The Late In column displays the number of hours and minutes for which you arrived late.
- Early In. The Early In column displays the number of hours and minutes for which you clocked in before your shift.
- Early Out. The Early Out column displays the number of hours and minutes for which you clocked out before the end of your shift.
- Break Hrs. The Break Hrs column displays the number of hours and minutes that you went on break.

Your unpaid break must not exceed 60 minutes. If you are authorized to have an office break for more than 60 minutes, you can request for your supervisor to approve your extended break. For more information about how to file an overbreak authorization, see *File an overbreak authorization*.

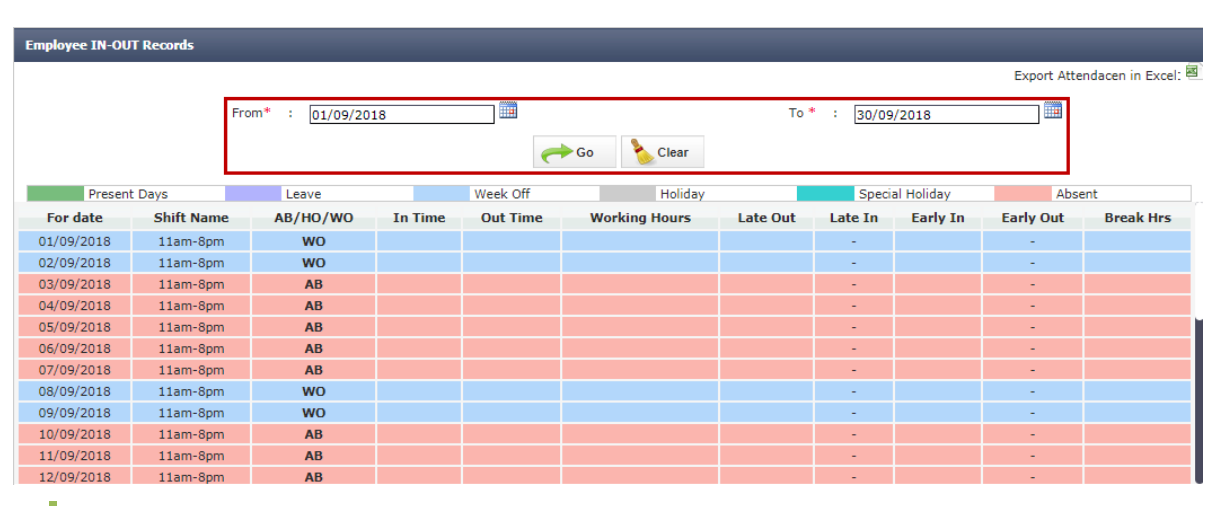

Figure 3 In the From and To boxes, enter the date range of the records you want to retrieve, and then click Go.

### File an overbreak authorization

You can have an office break in between your shift hours every workday. The number of minutes that you can go on break is 60 minutes or less. If you have valid reasons, you can extend your break to more than 60 minutes. However, it is necessary to file an overbreak authorization in ESS.

It is also necessary to inform your supervisor through email when you file an overbreak authorization because the system does not notify him or her of your application. To file for an over-break application, follow these steps:

- 1. On the ESS menu bar, point to **Employee**, and then click **Over Break Application**.
- 2. On the **Employee Over Break Application** screen, click the calendar symbol beside the **For Date** box to select the applicable date.
- 3. Click **Go**.
- 4. In the **Date** column of the **Employee Over Break Application** pane, do the following:
  - 4.1. In the box below your shift hours, type the number of hours and minutes of your overbreak.
  - 4.2. Select the check box that corresponds to the date of your intended overbreak.

#### Note:

It is necessary to select the check box so that the system records your application.

| Employee Over Break Applicat | ion                       |                     |                        |                      |                        |                     |
|------------------------------|---------------------------|---------------------|------------------------|----------------------|------------------------|---------------------|
| For D<br>Employee I          | ate * : 24/08/2018 Name : |                     | ¥                      | Branch :             | Select V               |                     |
| 1 Records found.             |                           | (                   | Go 🍾 Clear             |                      |                        |                     |
| 24-Aug-18<br>Friday          | 25-Aug-18<br>Saturday     | 26-Aug-18<br>Sunday | 27-Aug-18<br>Monday    | 28-Aug-18<br>Tuesday | 29-Aug-18<br>Wednesday | 31 🍝                |
| 11:00-20:00 Da               | ay-Off                    | Day-Off             | 11:00-20:00<br>00:30 € | 11:00-20:00          | 11:00-20:00            | 11:00-20:0<br>00:00 |
| 4                            |                           |                     | a true                 |                      |                        | *<br>•              |

**Figure 4** In the **Employee Over Break Application** pane, select the check box of the date that you intend to have an over-break, and then type the number of hours and minutes of your intended over-break.

5. Click Save.

## File a change of shift application

You can request for your supervisor to adjust your working schedule in ESS.

Your shift depends on the nature of your work and your agreement with your supervisor. The types of employee shifts are the following:

• Fixed Schedule. A fixed schedule allows you to work on a fixed timetable with the same number of working hours and days. The fixed schedule qualifies you for an attendance incentive.

If your schedule is fixed, you can request for a shift change on valid cases. However, it is necessary to obtain your supervisor's consent before you file a change of shift application in ESS.

- **Gliding Schedule**. A gliding schedule allows you to start your shift at any time of the day, provided that you report for eight working hours in one workday.
- Flexible Schedule. A flexible schedule allows you to adjust the time when you clock in or clock out, provided that you reach the required number of working hours in one pay cycle.

It is necessary to inform your supervisor through email when you request to adjust your schedule because the system does not notify him or her of your application.

To apply for a shift adjustment, follow these steps:

- 1. On the ESS menu bar, point to **Employee**, and then click **Shift Application**.
- 2. On the **Employee Shift Application** screen, click the calendar symbol **beside** the **For Date** box to select the date when you want to file for an over-break.
- 3. Click **Go**.
- 4. From the **Shift Change** list, select the applicable time.

- 5. Select the check box that corresponds to the date when you want to adjust your working hours.
- 6. Click Save.

## **Attendance Regularization**

You can file an attendance regularization application for valid cases such as out-ofthe-office activities and business travels. Attendance regularization automatically credits an employee with eight working hours.

## File an attendance regularization application

To file an attendance regularization application, follow these steps:

- 1. In the Quick Links pane of the ESS home screen, click Attendance Reg. Request.
- 2. In the leftmost column of the **Employee Attendance Regularization Request** pane, select the check box that corresponds to the date that you want to be adjusted.
- 3. From the **Reason** list, select the applicable reason of your attendance regularization request.
- 4. From the Half/Full Day list, select Full Day, First Half, or Second Half, depending on which period of your shift needs adjustment.
- 5. Click Save.

#### Note:

Click **Delete** to clear the information that you enter on the **Employee Attendance Detail** page.

## **Leave Application**

In ESS, you can apply for a paid or unpaid leave and view the status of your leave application. If you are an employee of the company for more than two months, you receive 0.83 paid leave credits every first week of the month.

At the end of the year, your unused paid leaves are converted to cash. The equivalent amount appears in your salary slip on the first quarter of the following year.

## Apply for a leave

You can apply for a paid or unpaid leave in ESS. It is necessary to file your leave at least 10 days before the intended date.

To apply for a leave, follow these steps:

- 1. On the ESS menu bar, point to Leave, and then click Leave Application.
- 2. On the Leave Application page, click Add.

| Þ        | Leave Application |            |              |             | 🔶 Add  | X Cancel |
|----------|-------------------|------------|--------------|-------------|--------|----------|
| Search I | anel              |            |              |             |        |          |
|          | Search By :       | Leave Name | Search For : | <b>↔</b> Go | Sclear |          |

Figure 5 On Leave Application, click Add to add a new leave application.

3. In the Leave Application pane, select your type of leave from the Leave list.

Select the **Emergency Leave** check box if your leave was due to a valid emergency reason.

It is necessary that you use up all your credits for paid leaves before you can use the credits for unpaid leaves.

- 4. Click the calendar symbol beside **From Date** to select the date of your intended leave.
- 5. In the **No. of Days** box, type the number of days of your intended leave.

#### Note:

If you intend to apply for a half-day leave, type **0.5** in the **No. of Days** box. From the **Leave Type** list, select whether your leave is on the first or second half of your shift.

- 6. In the **Reason** box, type the reason of your office leave.
- 7. Click Save.

| LEAVE APPLICATION |   |                                      |
|-------------------|---|--------------------------------------|
| Application Date  | : | 24/08/2018                           |
| Code              | ; |                                      |
| Employee          | : | A GREET THE CONSTRAINT OF BUILD      |
| Manager           | ÷ | (Figure) (Base Visial)               |
| Leave*            | : | Paid Leave                           |
| Emergency Leave   | ; |                                      |
| From Date *       | ; | 14/09/2018 Find Other Employee Leave |
| No. of Days*      | ; | 0.5                                  |
| To Date           | : | 14/09/2018                           |
| Leave Type        | ; | First Half 🔹                         |
| Reason            | ; |                                      |
|                   |   |                                      |
|                   |   | 🔁 Save 🗞 Clear                       |

Figure 6 In Leave Application, enter the necessary details of your leave application, and then click Save.

#### 15|Employee Self-Service

Your leave application is valid only when your supervisor approves your request. If an employee reaches beyond 10 unpaid leaves within a year, the Human Resources (HR) team decides whether to approve or reject the employee's next leave request.

In the Leave Report pane of Leave Application, you can view your remaining credits for paid leaves and unpaid leaves.

In the Leave Detail pane, you can view the date, day of the week, and status of your leave application. The system automatically updates Leave Detail based on the date and number of days that you indicate in the Leave Application pane.

| eave         |          | Balance    |  |
|--------------|----------|------------|--|
| Paid Leave   |          | 5.81       |  |
| Unpaid Leave |          | 10.00      |  |
| Leave Detail |          |            |  |
| Date         | Week Day | Status     |  |
|              |          |            |  |
| 17/09/2018   | Mon      | Paid Leave |  |

Figure 7 The Leave Report and Leave Detail panes

## View the status of your leave application

On the **Employe Leave Status - User Panel** page, you can view the necessary information of all your leave applications, such as dates, types, and statuses of your leave. The status of your leave application may depend on the approval of your supervisor.

To view the status of your leave application, do either of the following:

- On the ESS menu bar, point to Leave, and then click Leave Status.
- In the Quick Links pane of the ESS home screen, click Leave Application Status.

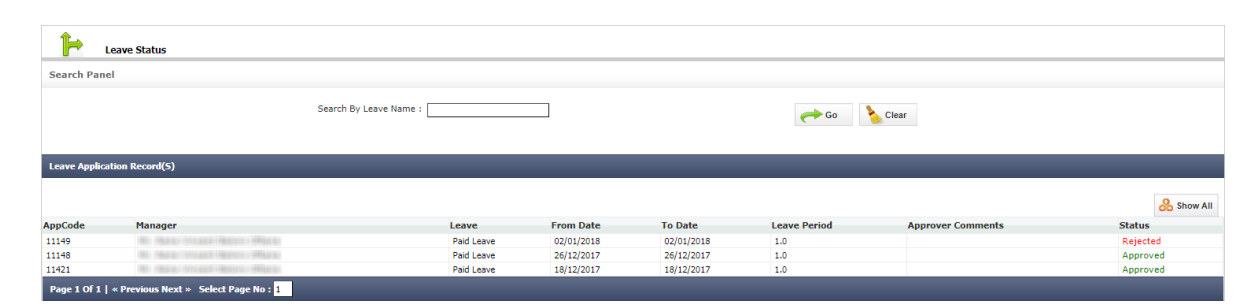

Figure 8 In the Leave Application Record(s) pane, you can view the necessary information of all your leave applications.

## **My Reports**

You can download a PDF file of your attendance reports for a specific date range on the **Employee Detail Report** page.

To access the **Employee Detail Report** page, click **My Reports** on the ESS menu bar.

## **Attendance Reports**

In Attendance Reports, you can find the following options:

• Attendance Register. Click Attendance Register to open the ATTENDANCE REGISTER pane where you can download a report of your attendance register.

| Sr.    | Code  | Employee   | 1    | 2   | 3 | 4  | 5     | 6    | 7   | 8 | 9 | 10 | 11  | 12   | 13 | 14 | 15   | 16    | 17   | 18 | 19 | 20 | 21   | 22   | 23   | 24 | 25  | 26    | 27  | 28 | 29 | 30 | 31 | P    | A   | L   | w   | н   | LC |
|--------|-------|------------|------|-----|---|----|-------|------|-----|---|---|----|-----|------|----|----|------|-------|------|----|----|----|------|------|------|----|-----|-------|-----|----|----|----|----|------|-----|-----|-----|-----|----|
| 1      | 1.10  | 1          | w    | Р   | Р | но | Р     | Р    | w   | w | Р | Ρ  | Ρ   | Р    | Р  | w  | w    | Р     | Р    | Р  | Р  | Р  | w    | w    | Р    | Р  | Р   | Р     | Ρ   | w  | w  | Р  | Р  | 21.0 | 0.0 | 0.0 | 9.0 | 1.0 |    |
|        |       |            |      |     |   |    |       |      |     |   |   |    |     |      |    |    |      |       |      |    |    |    |      |      |      |    |     |       |     |    |    |    |    |      |     |     |     |     |    |
| P : Pr | esent | A : Absent | Lile | ave |   |    | w : 1 | Neek | Off | - |   | н  | ·Ho | idav |    |    | EH • | First | Half |    |    | SH | . 50 | cond | Half | ,  | 10. | l ate | Cou | nt |    |    |    |      | -   |     |     |     |    |

Figure 9 The ATTENDANCE REGISTER file

• In-Out Summary. Click In-Out Summary to open the EMPLOYEE IN-OUT SUMMARY pane where you can download a report of your working hours.

At the end of every pay cycle, you can review your **IN-OUT DETAIL** report to confirm the approval of your attendance regularization requests and verify your expected deductions.

|    |            |       |           |       |      |          |       | IN      | OUT DETA | IL     |       |         |         |         |           |        |
|----|------------|-------|-----------|-------|------|----------|-------|---------|----------|--------|-------|---------|---------|---------|-----------|--------|
| SR | ON DATE    | s     | HIFT TIMI | NG    | АСТІ | UAL TIMI | NG    | ABSENT  | LATE E   | NTRIES | EARLY | ENTRIES |         |         |           |        |
| NO |            | FROM  | то        | HOURS | IN   | OUT      | HOURS | / LEAVE | IN       | OUT    | IN    | OUT     | DEFICIT | SURPLUS | NIGHT HOU | REASON |
|    |            |       |           |       |      |          |       |         | I        |        |       |         |         |         |           |        |
| 1  | 26/08/2018 |       |           | -     |      |          | -     | wo      | 00:00    | -      | -     | 00:00   | -       | -       |           | -      |
| 2  | 27/08/2018 | 11:00 | 20:00     | 08:00 |      |          | -     | AB      | -        | -      |       |         | -       | -       |           | -      |
| 3  | 28/08/2018 | 11:00 | 20:00     | 08:00 |      |          | -     | AB      | -        | -      | -     | -       | -       | -       |           | -      |
| 4  | 29/08/2018 | 11:00 | 20:00     | 08:00 |      |          | -     | AB      | -        | -      |       | -       | -       | -       |           | -      |
| 5  | 30/08/2018 | 11:00 | 20:00     | 08:00 |      |          | -     | AB      | -        | -      | -     | -       | -       | -       |           | -      |
| 6  | 31/08/2018 | 11:00 | 20:00     | 08:00 |      |          | -     | AB      | -        | -      | -     | -       | -       | -       |           | -      |
| 7  | 01/09/2018 |       |           | -     |      |          | -     | wo      | 00:00    | -      | -     | 00:00   | -       | -       |           | -      |
| 8  | 02/09/2018 |       |           | -     |      |          | -     | wo      | 00:00    | -      |       | 00:00   | -       | -       |           | -      |
| 9  | 03/09/2018 | 11:00 | 20:00     | 08:00 |      |          | -     | AB      | -        | -      | -     | -       | -       | -       |           | -      |
| 10 | 04/09/2018 | 11:00 | 20:00     | 08:00 |      |          | -     | AB      | -        | -      |       | -       | -       | -       |           | -      |
| 11 | 05/09/2018 | 11:00 | 20:00     | 08:00 |      |          |       | AB      | -        | -      | -     | -       | -       | -       |           | -      |
| 12 | 06/09/2018 | 11:00 | 20:00     | 08:00 |      |          | -     | AB      | -        | -      |       | -       | -       | -       |           | -      |
| 13 | 07/09/2018 | 11:00 | 20:00     | 08:00 |      |          |       | AB      | -        | -      | -     | -       | -       | -       |           | -      |
| 14 | 08/09/2018 |       |           |       |      |          | -     | wo      | 00:00    | -      |       | 00:00   | -       | -       |           | -      |
| 15 | 09/09/2018 |       |           | -     |      |          |       | wo      | 00:00    | -      | -     | 00:00   | -       | -       |           | -      |
| 16 | 10/09/2018 | 11:00 | 20:00     | 08:00 |      |          | -     | AB      | -        | -      |       | -       | -       | -       |           | -      |
| 17 | 11/09/2018 | 11:00 | 20:00     | 08:00 |      |          |       | AB      | -        | -      | -     | -       | -       | -       |           | -      |
| 18 | 12/09/2018 | 11:00 | 20:00     | 08:00 |      |          | -     | AB      | -        | -      |       | -       | -       | -       |           | -      |
| 19 | 13/09/2018 | 11:00 | 20:00     | 08:00 |      |          |       | AB      | -        | -      | -     | -       | -       | -       |           | -      |
| 20 | 14/09/2018 | 11:00 | 20:00     | 08:00 |      |          | -     | AB      | -        | -      |       | -       | -       | -       |           | -      |
| 21 | 15/09/2018 |       |           | -     |      |          |       | wo      | 00:00    | -      | -     | 00:00   | -       | -       |           | -      |
| 22 | 16/09/2018 |       |           |       |      |          |       | wo      | 00:00    | -      | 1.1   | 00:00   | -       | -       |           | -      |
| 23 | 17/09/2018 | 11:00 | 20:00     | 08:00 |      |          |       | AB      | -        | -      | -     | -       | -       | -       |           | -      |
| 24 | 18/09/2018 | 11:00 | 20:00     | 08:00 |      |          |       | AB      | -        | -      |       | -       | -       |         |           | -      |
| 25 | 19/09/2018 | 11:00 | 20:00     | 08:00 |      |          |       | AB      | -        | -      | -     | -       | -       | -       |           | -      |
| 26 | 20/09/2018 | 11:00 | 20:00     | 08:00 |      |          |       | AB      | -        | -      |       | -       | -       | -       |           | -      |
| 27 | 21/09/2018 | 11:00 | 20:00     | 08:00 |      |          | -     | AB      | -        | -      | -     | -       | -       | -       |           | -      |
| 28 | 22/09/2018 |       |           |       |      |          |       | wo      | 00:00    |        | -     | 00:00   | -       | -       |           |        |
| 29 | 23/09/2018 |       |           |       |      |          |       | wo      | 00:00    | -      | -     | 00:00   | -       | -       |           | -      |
| 30 | 24/09/2018 | 11:00 | 20:00     | 08:00 |      |          | -     | AB      |          | -      |       | -       | -       | -       |           | -      |
| 31 | 25/09/2018 | 11:00 | 20:00     | 08:00 |      |          | -     | AB      | -        | -      | -     | -       | -       | -       |           | -      |
|    |            |       |           |       |      |          |       |         |          |        |       |         |         |         |           |        |

'AB' for Absent 'HO' for Holiday 'WO' for Weekoff

Figure 10 The IN-OUT DETAIL file